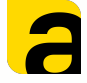

# Установка расширения и программы для ТСД AllegroCount.

1

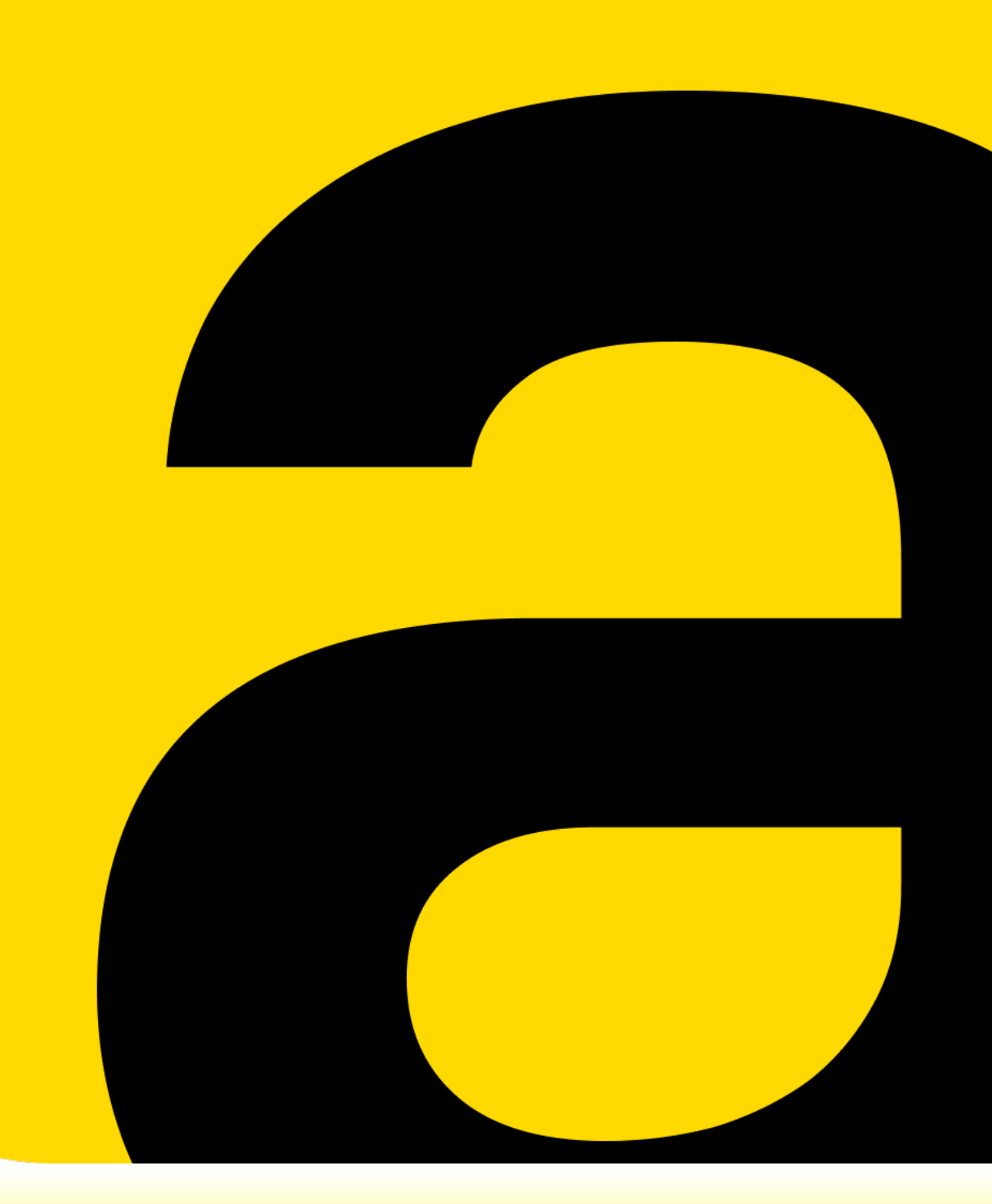

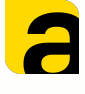

#### <sup>2</sup> Инструкция по установке и запуску программы для ТСД AllegroCount.

Обмен данными между учётной системой и терминалом сбора данных / телефоном осуществляется он-лайн (http соединение) через установленное в 1С расширение.

Для запуска необходимо:

- 1. <u>Установить расширение для своей учетной</u> системы.
- 2. <u>Опубликовать расширение (должен быть</u> <u>установлен Apache 2.4 или IIS).</u>
- 3. <u>Настроить расширение</u>.
- 4. <u>Установить приложение на устройство и ввести</u> параметры подключения.
- 5. Запустить приложение.

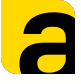

#### Установка расширения в 1С.

Скачать необходимое расширение можно на странице программы (https://allegrosoft.ru/n/programma-dlya-tsd-allegrocount).

На данный момент доступны:

- Расширение для Управления Торговлей 11 (УТ 11) с уже включенными дополнительными статусами и колонками в документах.
- Универсальное расширение для любых конфигураций

| Скачать | прог | рамму |
|---------|------|-------|
|---------|------|-------|

Кажите верные данные на ваш Email прилёт ссылка для

|                                            | скачивания.              |
|--------------------------------------------|--------------------------|
| - 1С Розница                               | Имя *                    |
| - 1С УНФ                                   | Fmail *                  |
| - 1С ЕКР<br>- 1С Комплексная автоматизация |                          |
|                                            | Телефон                  |
|                                            | Расширение для УТ11      |
|                                            | Универсальное расширение |
|                                            | Клиент на устройство     |
|                                            | Эмулятор ТСД             |
|                                            | Получить ссылку          |

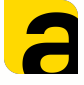

#### Установка расширения в 1С.

После скачивания файла расширения в формате .cfe его необходимо установить в 1С.

Для этого необходимо зайти в конфигуратор.

Конфигурация - Расширения конфигурации -Загрузить конфигурацию из файла.

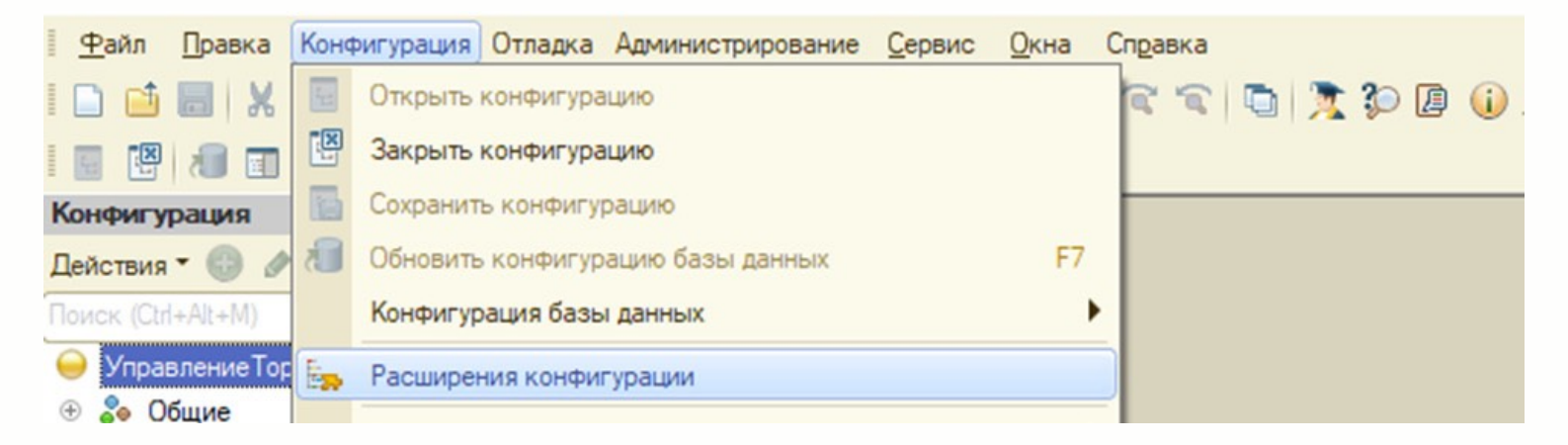

| 1.21 | Расширения конфиг    | урац | ии                                            |         |
|------|----------------------|------|-----------------------------------------------|---------|
|      | Действия 🕶 🔂 🔚 🗙     | Конф | ригурация 🖜 😔                                 |         |
|      | Имя                  |      | Сохранить конфигурацию в файл                 | езопасн |
|      | Конструктор_Аллегро  |      | Загрузить конфигурацию из файла               | D       |
|      | Аллегро_ДопРеквизиты | R    | Сравнить, объединить с конфигурацией из файла | P       |

## После загрузки "Обновить конфигурацию базы данных»

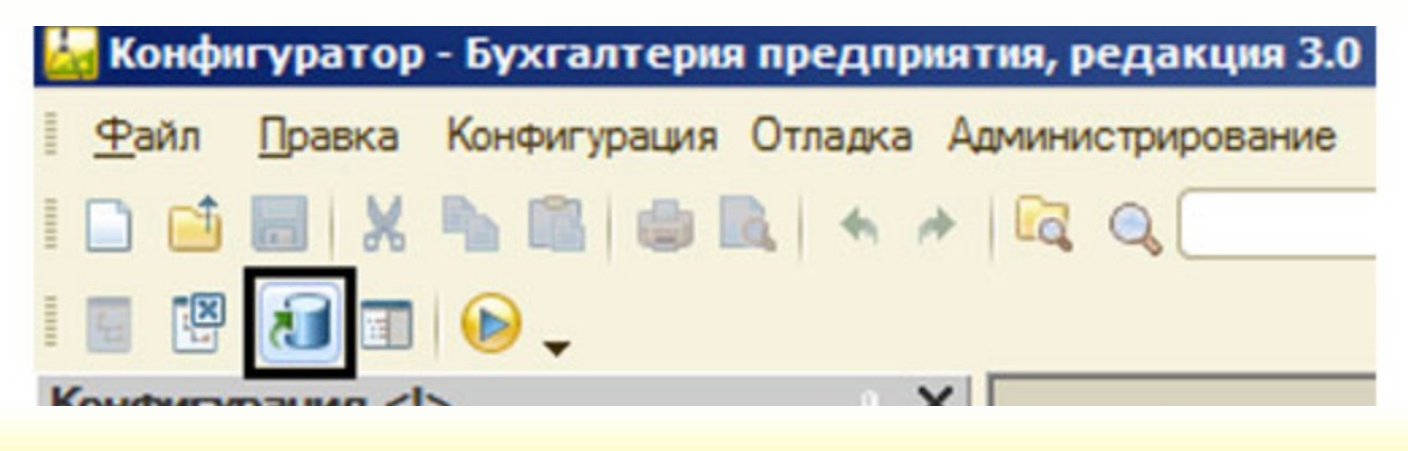

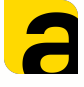

#### Публикация расширения в 1С.

- Зайти в конфигуратор с запуском от имени Администратора.
- Снять флажки: Безопасный режим и Защита от опасных действий.

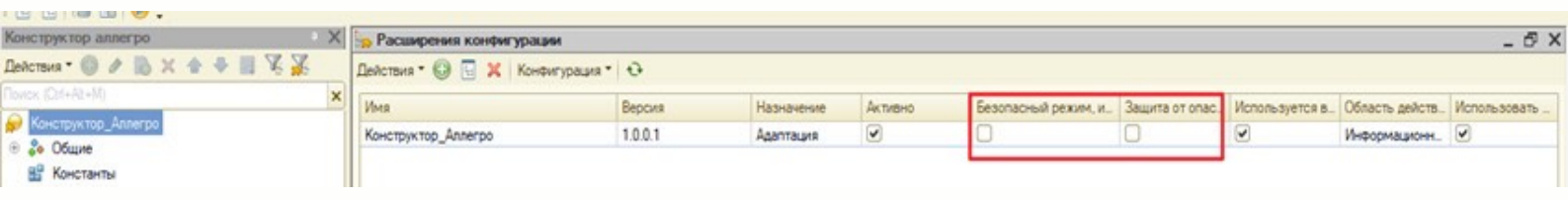

• Администрирование - Публикация на веб-сервере.

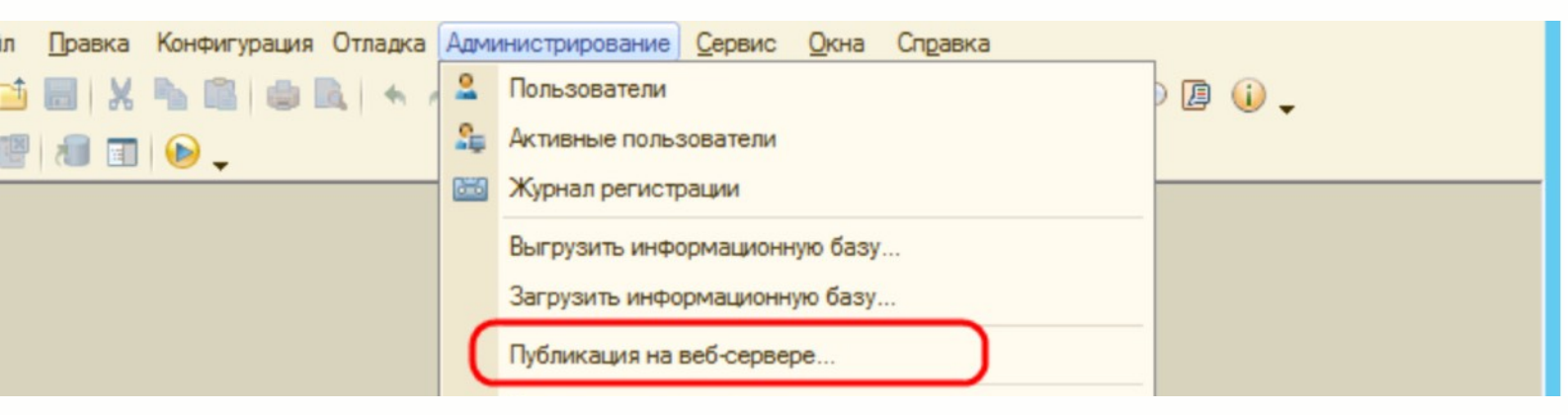

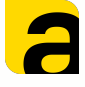

#### Публикация расширения в 1С.

- Публиковать НТТР сервисы расширений по умолчанию.
- Имя сервиса будет использоваться для заполнения URL в настройках на клиенте.
- Путь к папке каталога, где находятся настройки http сервиса.

После нажать кнопку "Опубликовать"

| Основ                                                                                                    | оренір Прочие                                                                                                    |                                                 | Опубликовать |
|----------------------------------------------------------------------------------------------------|----------------------------------------------------------------------------------------------------|-------------------------------------------------|--------------|
| Имя:                                                                                                    | InfoBase21                                                                                                    | InfoBase21                                      |              |
| Beő-cepsep: Apache 2.4                                                                                                    |                                                                                                    |                                                 | -            |
| Катало                                                                                                    | or: C:\Inetpub\www.moot\                                                                                                    |                                                 | Сохранить    |
|                                                                                                    | бликовать доступ для клиентски<br>бликовать стандартный интерфе                                                                                   | х приложений<br>ию OData                        | Загрузить    |
| Web                                                                                                    | нттр сервисы                                                                                                    |                                                 | 1            |
| On                                                                                                    | убликовать НТТР сервисы по ум                                                                                                    | толчанию: 🦪 🗇                                   | Закрыть      |
|                                                                                                    | Имя                                                                                                    | Корневой URL                                    | Справка      |
|                                                                                                    | ПередачаДанных                                                                                                    | dt                                              |              |
| and the second second sec |                                                                                                    |                                                 |              |
| 0                                                                                                    | ЭДС                                                                                                    | edi                                             |              |
| ♥ ⊓j<br>Pacno<br>Wa                                                                                                    | ЭДО<br>убликовать HTTP сервисы расш<br>бликовать дистрибутив тонкого и<br>ложение публикуемого дистрибу<br>ndows x86:                             | еdi<br>ирений по умолчанию<br>клиента<br>утива: |              |
| Dyo Pacno Wi Window                                                                                                    | ЭДО<br>убликовать HTTP сервисы расш<br>бликовать дистрибутив тонкого и<br>ложение публикуемого дистрибу<br>ndows x86:<br>ws x86_64:               | еdі<br>ирений по умолчанию<br>клиента<br>утива: |              |
| Pacno<br>Windo<br>Mack                                                                                                    | ЭДО<br>убликовать HTTP сервисы расш<br>бликовать дистрибутив тонкого и<br>ложение публикуемого дистрибу<br>ndows x86:<br>ws x86_64:<br>OS x86_64: | еdі<br>ирений по умолчанию<br>клиента<br>утива: |              |

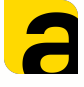

## Настройка расширения.

7

После установки и публикации расширения необходимо настроить его в 1С.

Для начала необходимо зайти в расширение.

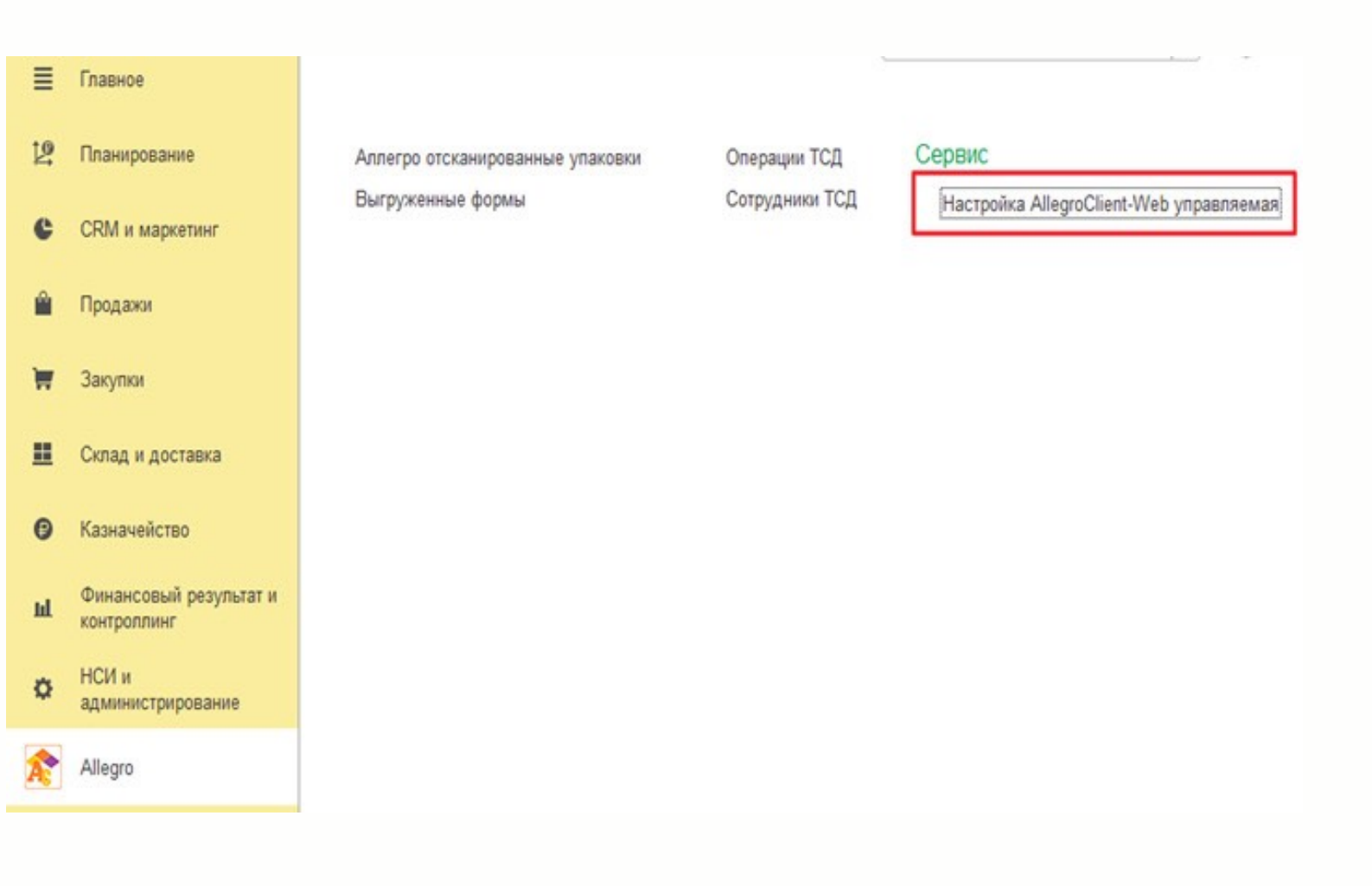

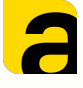

## Настройка расширения.

#### • Указание конфигурации.

«Настройка AllegroClient-Web управляемая» выбрать в списке используемую вами 1С.

| $\leftarrow$ $\rightarrow$ | Настройка AllegroClient-Web управляемая        |   |
|----------------------------|------------------------------------------------|---|
| Настройки                  | Выгрузка форм                                  |   |
| Конфигурац                 | ия1 С: УТ 11 (ERP 2, КА 2)                     | • |
| Для выгруз<br>нужно!       | ки форм из макета, настройки ниже заполнять не |   |

#### • Выгрузить формы из макета

Данные формы уже созданы и их нужно только выгрузить.

| Настройки | Выгрузка форм     |     |  |
|-----------|-------------------|-----|--|
| Привязк   | аЯчеекТСД         |     |  |
| Остатки   | ИЦеныТСД          |     |  |
| ОбщаяФ    | ормаТСД           |     |  |
|           |                   |     |  |
|           |                   |     |  |
|           |                   |     |  |
|           |                   |     |  |
|           |                   |     |  |
|           |                   |     |  |
| Выгрузит  | ь формы из макета |     |  |
| Pue       | рузить формы      | - C |  |

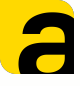

#### Настройка расширения.

#### • Создание пользователя

Сотрудники ТСД - Создать - Ввести имя- Выбрать сотрудника учетной системы и ввести КОД сотрудника.

| 🔶 🔶 Сотрудні | ики ТСД                                                   |         |
|--------------|-----------------------------------------------------------|---------|
| Создать      |                                                           |         |
| Наименование |                                                           |         |
| = Валентин   |                                                           |         |
| - тсд        |                                                           |         |
| = тсд1       | ☆ Сотрудники ТСД (создание) *                             | ∂ : □ × |
|              | Записать и закрыть Записать                               | Еще -   |
|              | Код:                                                      |         |
|              | Наименование: Олег                                        |         |
|              | Сотрудник учетной системы:                                |         |
|              | Код сотрудника: 111                                       |         |
|              |                                                           |         |
|              | Выбор типа данных                                         | : ×     |
|              | Соглашение об условиях продаж                             | ОК      |
|              | Сообщение области данных                                  | Отмена  |
|              | Сообщение обмена с ИС МП                                  |         |
|              | Сообщение системы                                         |         |
|              | Сотрудники ТСД                                            |         |
|              | Список подключений к информационным базам                 |         |
|              | Способ распределения доходов по направлениям деятельности |         |
|              | Станция управления заказами ИС МП                         |         |
|              | Статья движения денежных средств                          |         |
|              | Страна мира                                               |         |
|              | Строковый контакт взаимодействий                          |         |

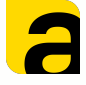

#### Установка приложения на ТСД/Телефон.

Приложение в формате .apk может быть установлено на любое Android устройство.

Скачать приложение можно по ссылке вместе с расширением.

Так же, для оперативной настройки и тестирования вы можете использовать эмулятор ТСД (скачать можно там же).

Для установки приложения Allegro на устройство нужно скопировать файл .apk на ТСД или телефон. После чего запустить установку.

Ярлык приложения появится на экране.

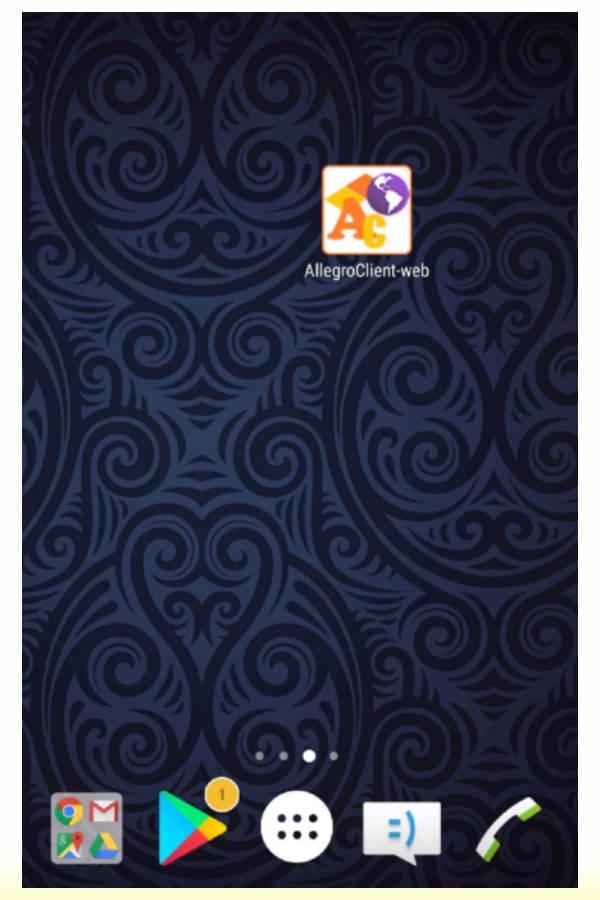

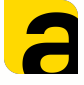

## Установка приложения на ТСД/Телефон. Ввод данных подключения.

Запускаем приложение на устройстве и заходим в меню Настройки в приложении.

- URL адрес доступа к опубликованному http-сервису в расширении.
- Пользователь логин пользователя из 1С (обязательно на латинице) с правами администратора.
- Пароль пароль Пользователя
- Код активации высылается вашим менеджером при покупке.

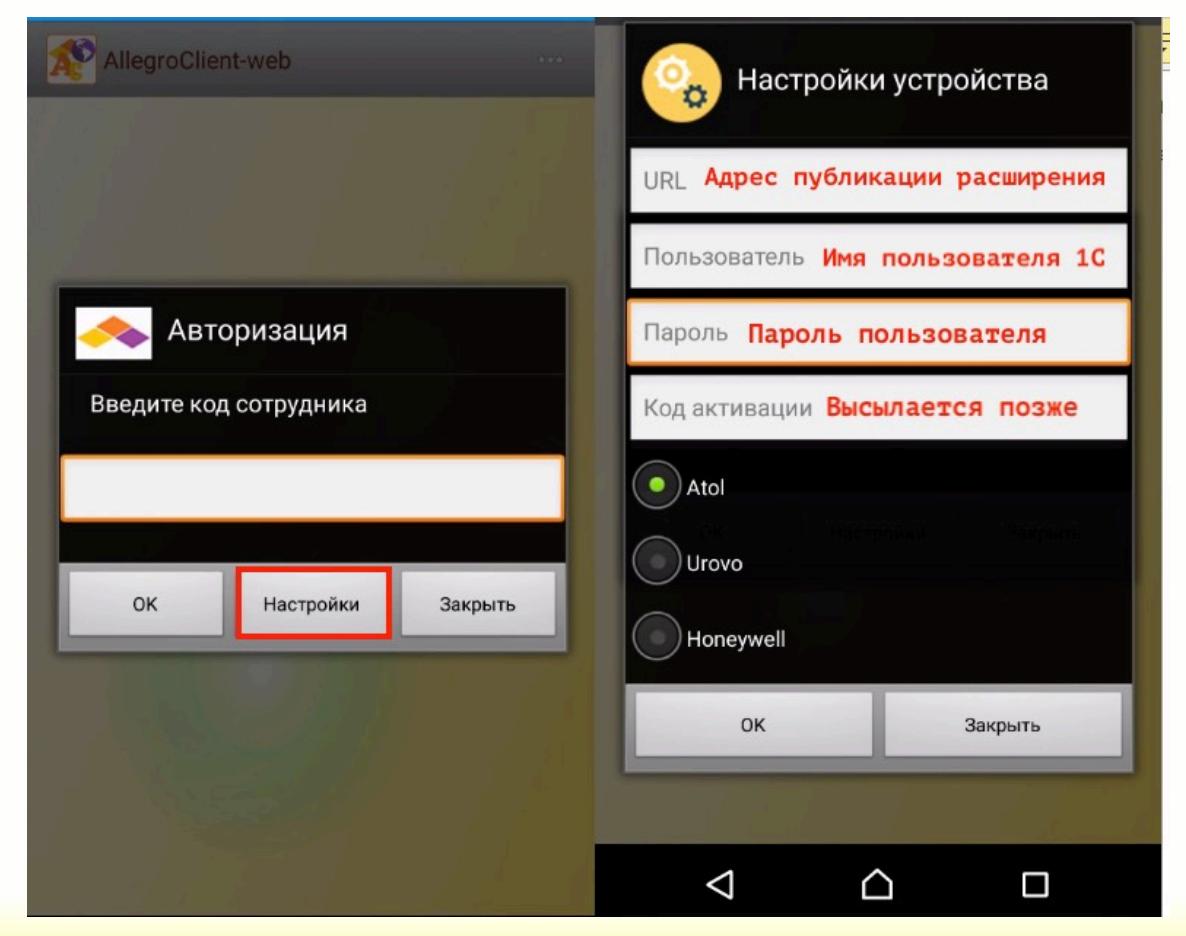

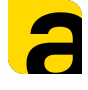

# Установка приложения на ТСД/Телефон. Ввод данных подключения.

Пример заполненных настроек.

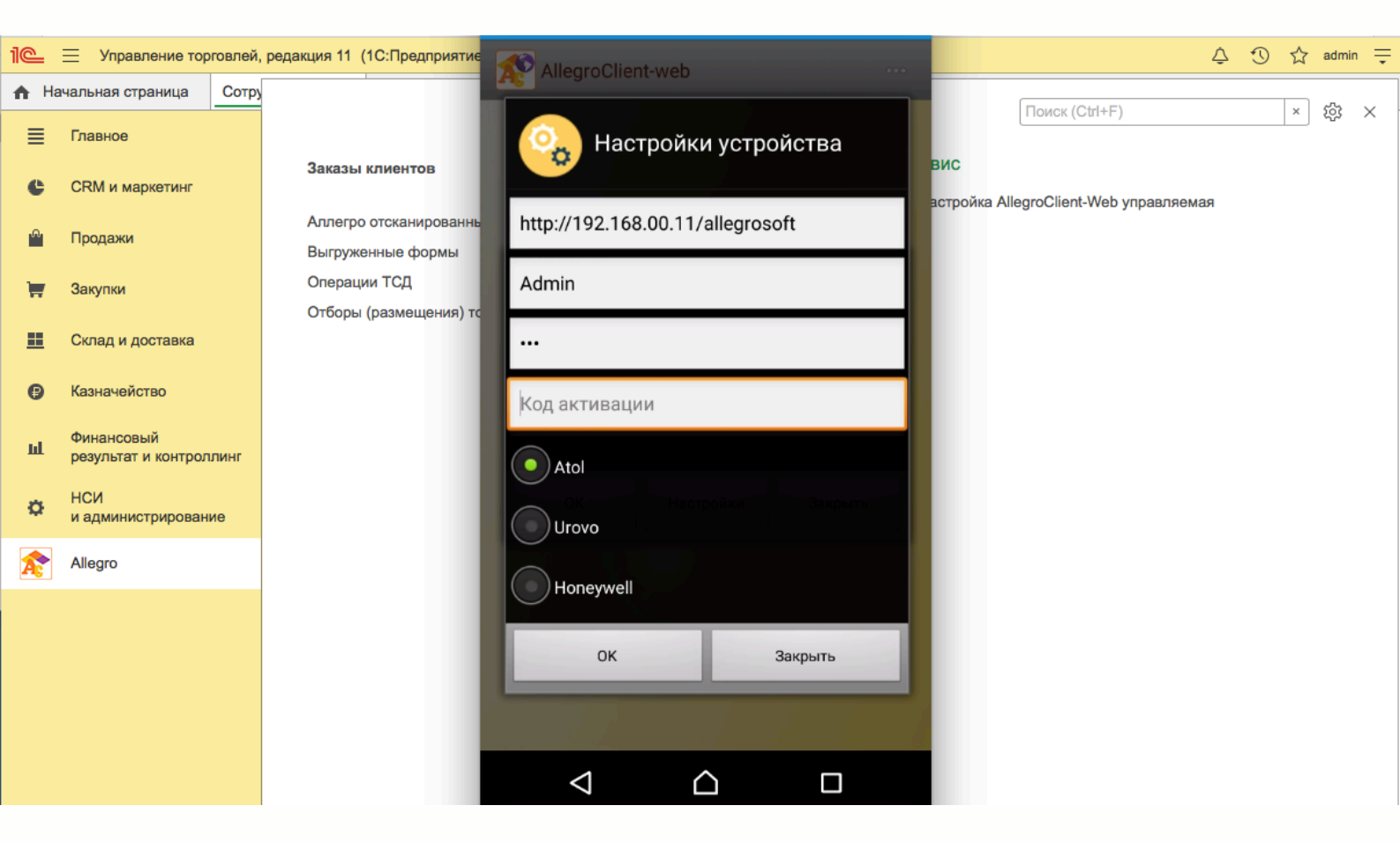

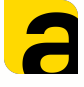

#### Запуск приложения.

После выполненных настроек необходимо ввести при входе созданный нами <u>ранее</u> в расширении Код сотрудника.

| AllegroClien | t-web      |         |
|--------------|------------|---------|
|              |            |         |
|              |            |         |
|              |            |         |
| 🔶 Авто       | ризация    |         |
| Введите код  | сотрудника |         |
|              |            |         |
|              |            |         |
| ОК           | Настройки  | Закрыть |
|              | 1900 I.    |         |
|              |            |         |
|              |            |         |
|              |            |         |

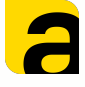

#### Запуск приложения.

При успешном соединении (при отсутствии настроенных операций) будет отображаться следующее окно.

«Не настроены операции ТСД»

Про настройку работы и операций смотрите в соответствующей инструкции

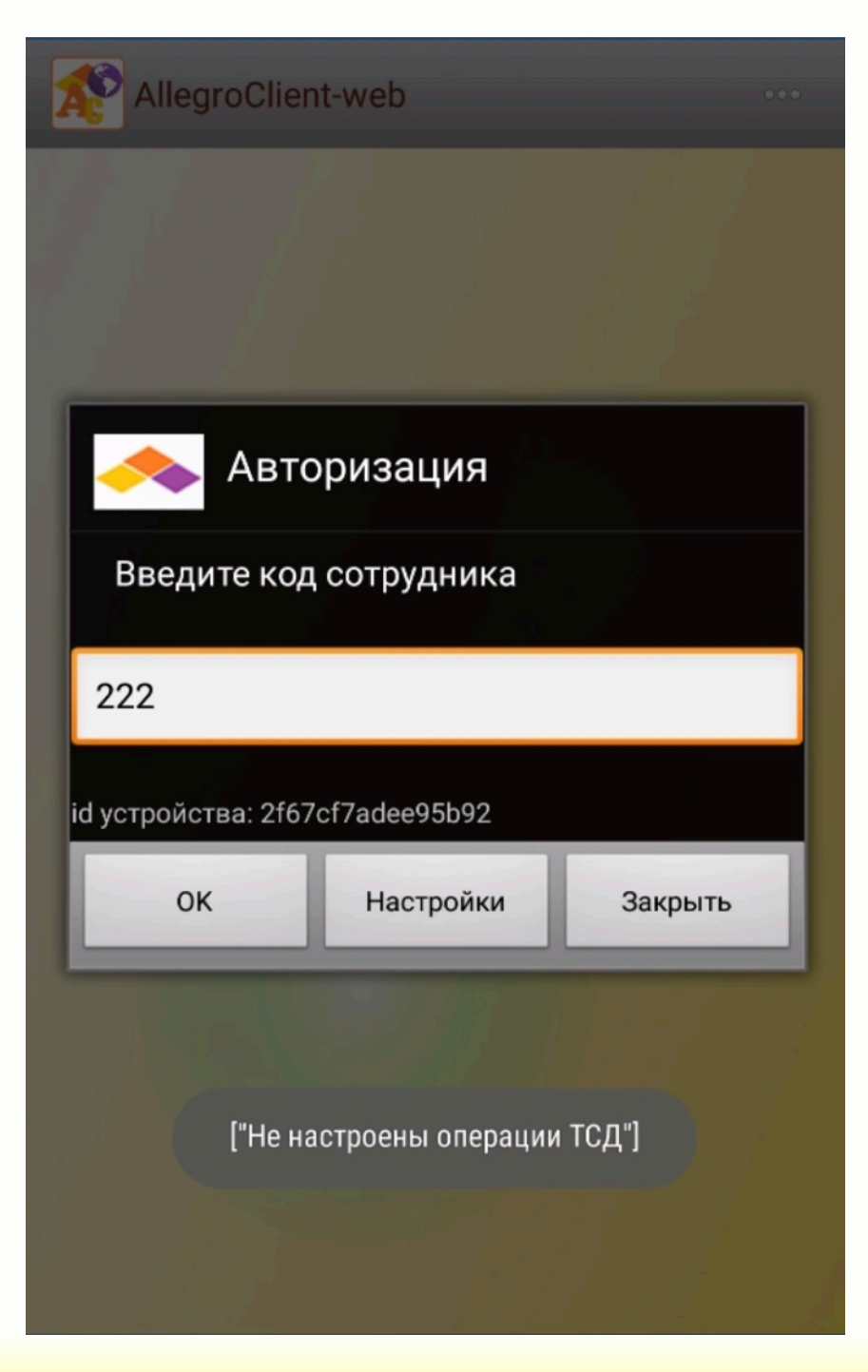